## Instruction pour les PCN en Lorraine

Depuis que tout peut être enregistré sur le site de la Fédération Française de Tarot (<u>https://fftarot.fr/</u>), chaque club peut faire valider les PCN de leur libre.

Voici la démarche à suivre:

- 1) Ouvrir le fichier extar de votre libre,
- Vérifier que le code est bon (« 733 numéro du club et enfin numéro du libre »; comme 7331401, qui est le premier libre du club de Neufchâteau),
- 3) Exporter les PCN qui se fait du coup dans le dossier PCN-contrôle.

4) Ensuite dans FFT-PCN, où se trouve pcn-contrôle, vous devez avoir TraîtementPcn115.xls (sinon, sur le site de la FFT, en tant que membre, vous vous connectez; puis dans Membre > Téléchargements, vous le trouverez)

5) Ouvrir le fichier.

6) Importer un tableau.

7) Choisir le fichier PCN que vous voulez traiter, qui apparaît dans la fenêtre ouvrant le dossier pcn-contrôle.

8) Vérifier que tous les joueurs qui ont droit au pcn ont bien un numéro de licence.

(Sinon, vous pouvez les retrouver sur le site de la fédération, dans Membres, > gestion > vous entrez Identifiant, puis mot de passe envoyés; et vous vous familiarisez avec l'environnement; vous trouverez facilement en lisant bien le menu à gauche: Gestion des Licences > Classement; vous entrez le Nom et le Prénom, puis vous validez).

9) Cliquer sur Transfert Nom et doublon (vous serez peut-être obliger de retaper des nom et prénom de joueur). Et après vous pouvez enregistrer Si tout est bon, un fichier xls, puis un fichier csv seront enregistrés.

Je vous conseille ensuite de mettre les fichiers pcn en xls et en csv dans un dossier.

Si le fichier csv ne s'est pas enregistré, vous pourrez convertir le fichier xls en csv sur le site de la fédé.

10) Aller sur le site de la fédé (comme précédemment). Et vous allez rentrer les fichiers pcn en allant dans le menu à gauche (Gestion PCN > Saisie PCN).

11) Mettre le numéro de votre licence, libre, le code, un intitulé... et vous importez le fichier csv.

12) Vous enregistrez (et je dois recevoir un message comme quoi je validerai le fichier).

Il faut répéter les opérations 10, 11 et 12 pour chaque fichier.

13) En plus, il faudra créer un bordereau avec EnvoiPcn (toujours dans le dossier FFT-PCN)

14) Là, vous mettez le numéro comité 33, le numéro de club en-dessous.

15) Puis P33"numérodeclub"E0"numérodubordereau" (si c'est le premier, 1...)

16) Ensuite, dans le tableau, entrer le code du fichier du Libre 733...., l'intitulé, le nombre de joueur, l'indice PCN (pour le libre: 1), et vous changez le prix pour comité qui est de 65 cts pour un grand libre équivalent à 2 demi-journées (ou 35 cts pour une demi-journée).

17) Et vous devez envoyer le bordereau au Trésorier pour contrôle.

Si vous regardez le fascicule Libre, à la fin, vous avez le tableau des pcn selon le nombre de tables pour contrôler; les fascicules sont sur le site!